# shop.suedwollegroup.com Paypal – sign up

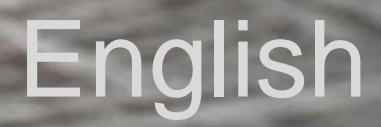

### New payment method: PayPal

- Registration is quick and easy
- You can connect PayPal to your bank account so you can make online payments even without a credit card
- Possibility to split payment

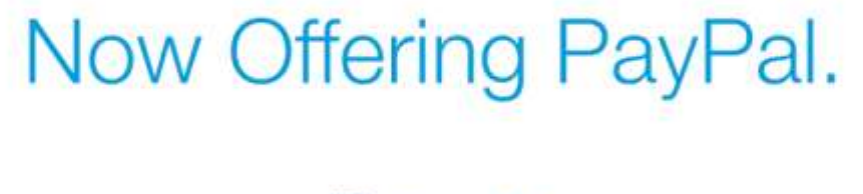

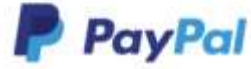

### Access to PayPal.com

- 1. Go to: https://www.paypal.com/
- 2. Click on "Sign Up"

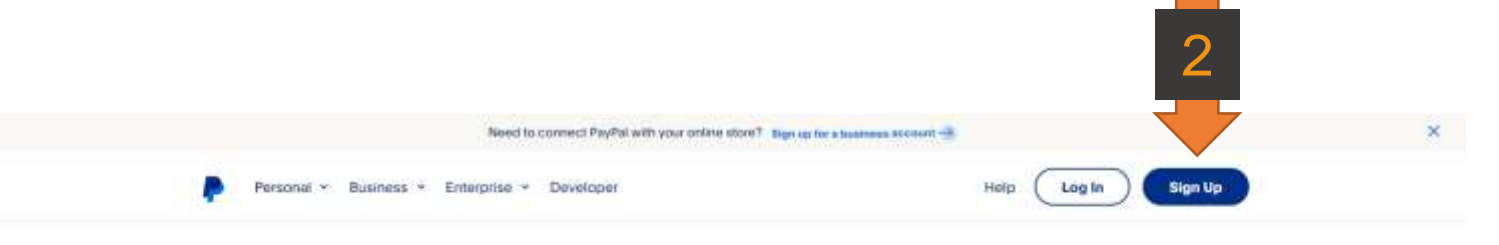

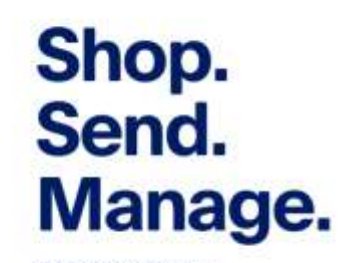

Scan the code to download the app on your phone.

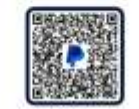

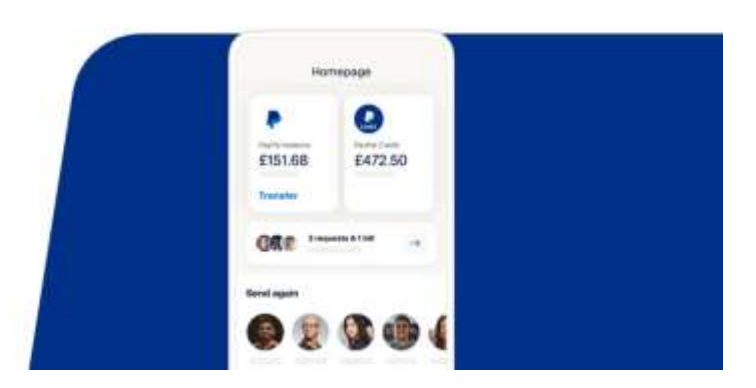

### Select account type, country

1. Select account type

For online payments, you can choose «Personal Account»

Select «Next»

You can switch to a Business Account later if needed

2. Select your country/region

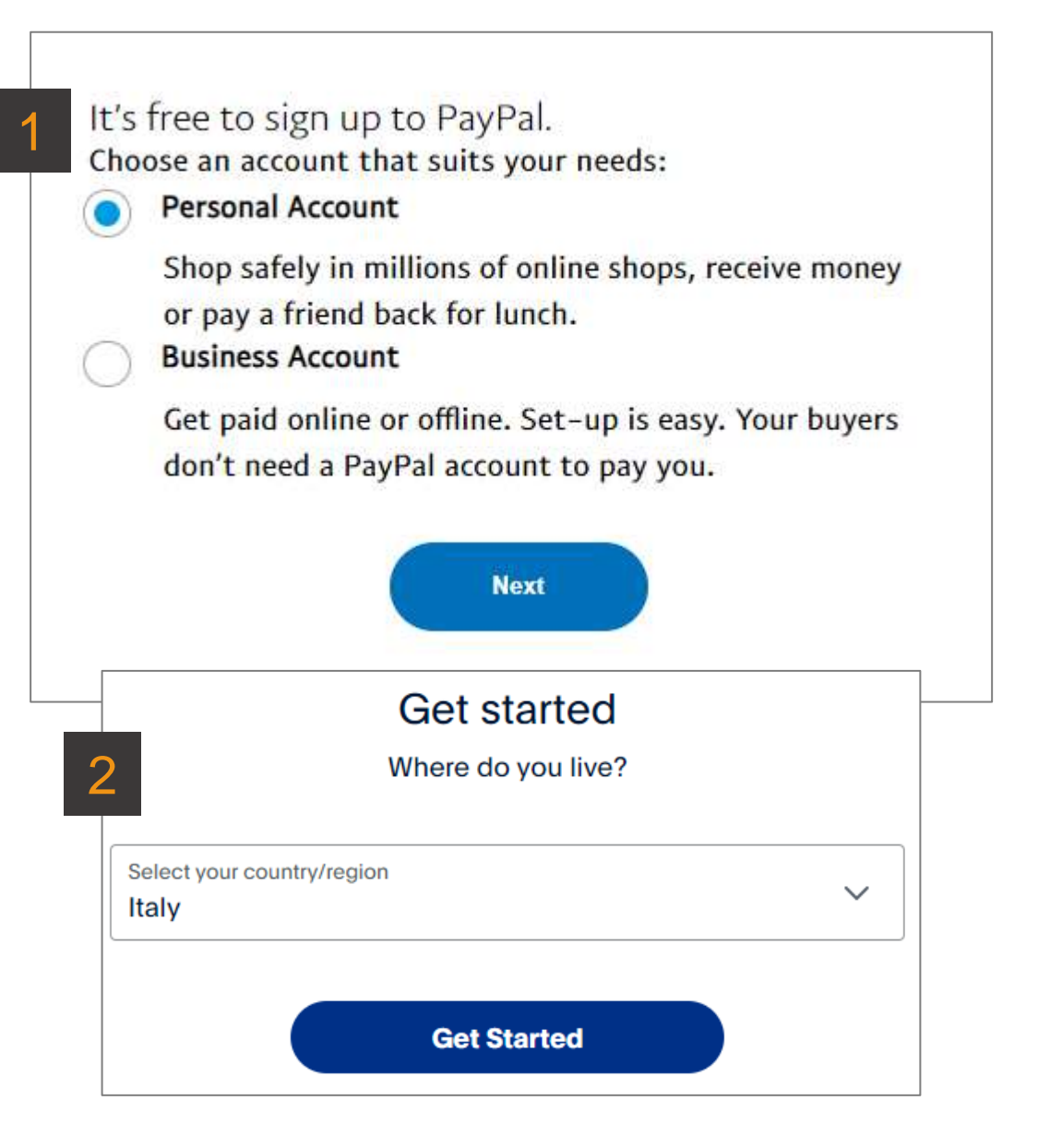

### Sign up: email, phone, password

- Insert your email address 1.
- 2. Insert your phone number
- 3. Confirm your phone with the 6-digits code received via SMS
- Create a password 4.

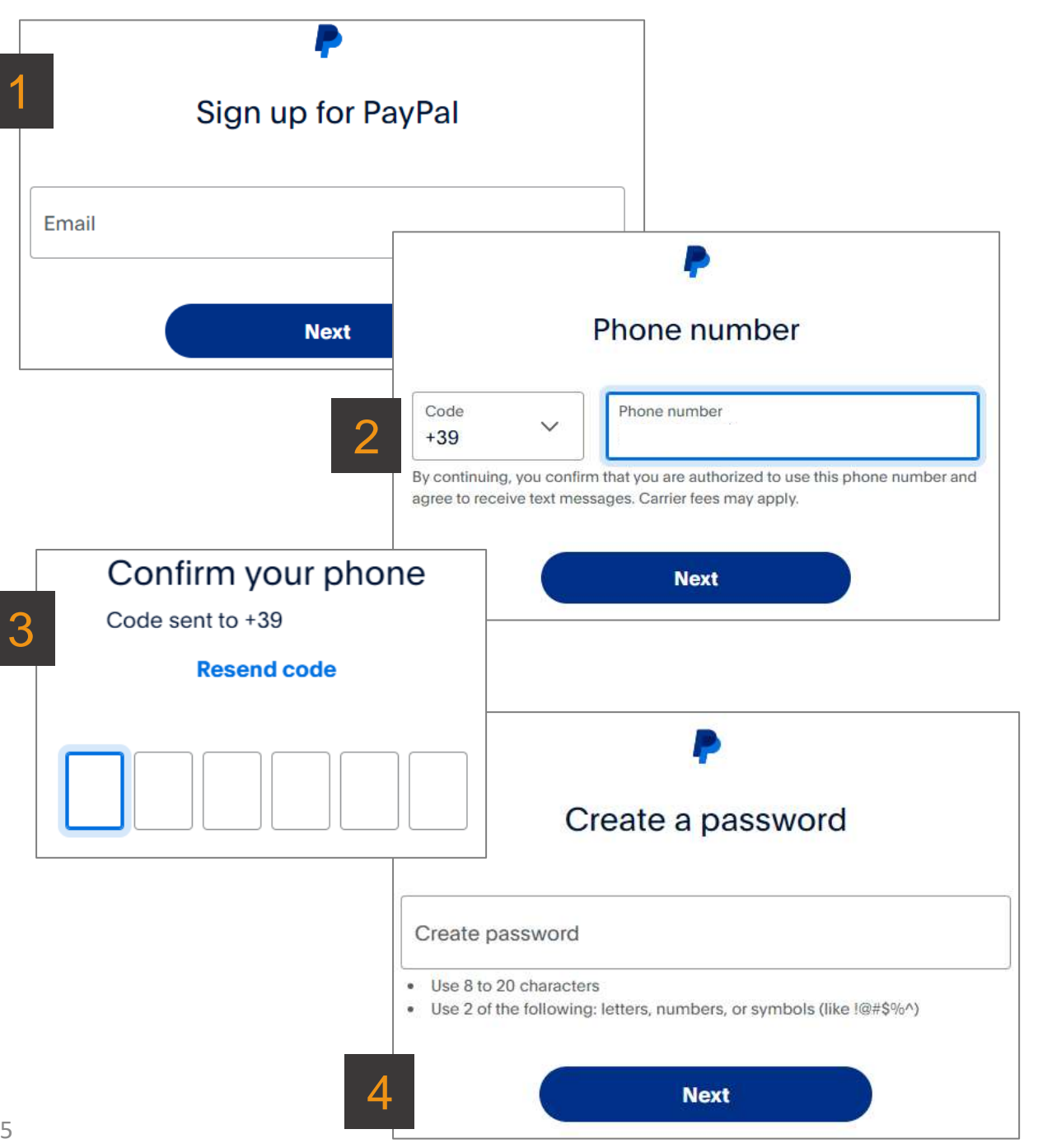

### Sign up: personal info

- 1. Select Nationality
- 2. Insert First name
- 3. Insert Last name
- 4. Insert Date of birth

### Personal info

Make sure this matches your official ID.

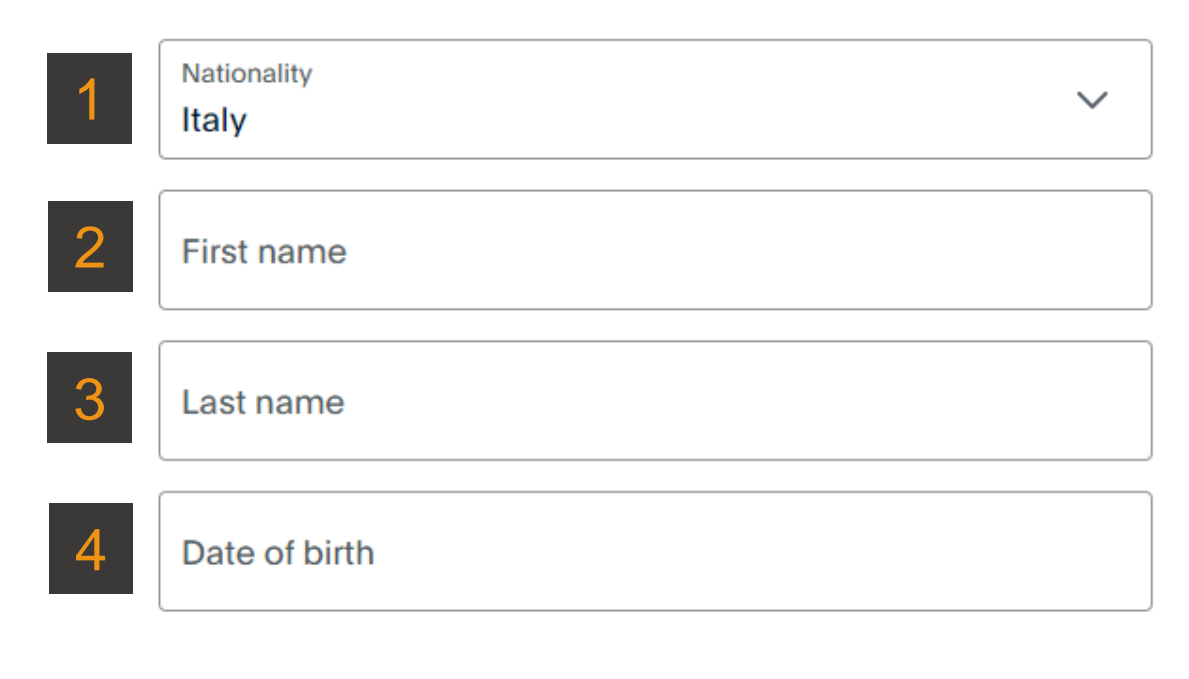

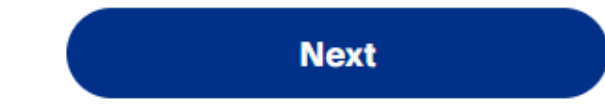

## Sign up: billing address

- 1. Insert Address (line 1)
- 2. Insert Address (line 2)
- 3. Insert Postal Code
- 4. Insert City
- 5. Select Province
- 6. Flag the checkbox for agreement
- 7. Agree and Create account

#### Your address

Make sure to use your billing address.

| 2 | Address line 2                                        |                                                    |                 |
|---|-------------------------------------------------------|----------------------------------------------------|-----------------|
|   |                                                       |                                                    |                 |
| 3 | Postal code                                           | City                                               |                 |
| 5 | Province                                              |                                                    | ~               |
| 6 | You agree to PayPal's Use information, see your Right | r Agreement and Privacy State<br>nt of Withdrawal. | ment. For more  |
|   | You agree to receive mark                             | keting communication. Change                       | this anytime in |

### Add a bank account

- 1. Access <u>PayPal</u> with email and password
- 2. Select: Add card or bank

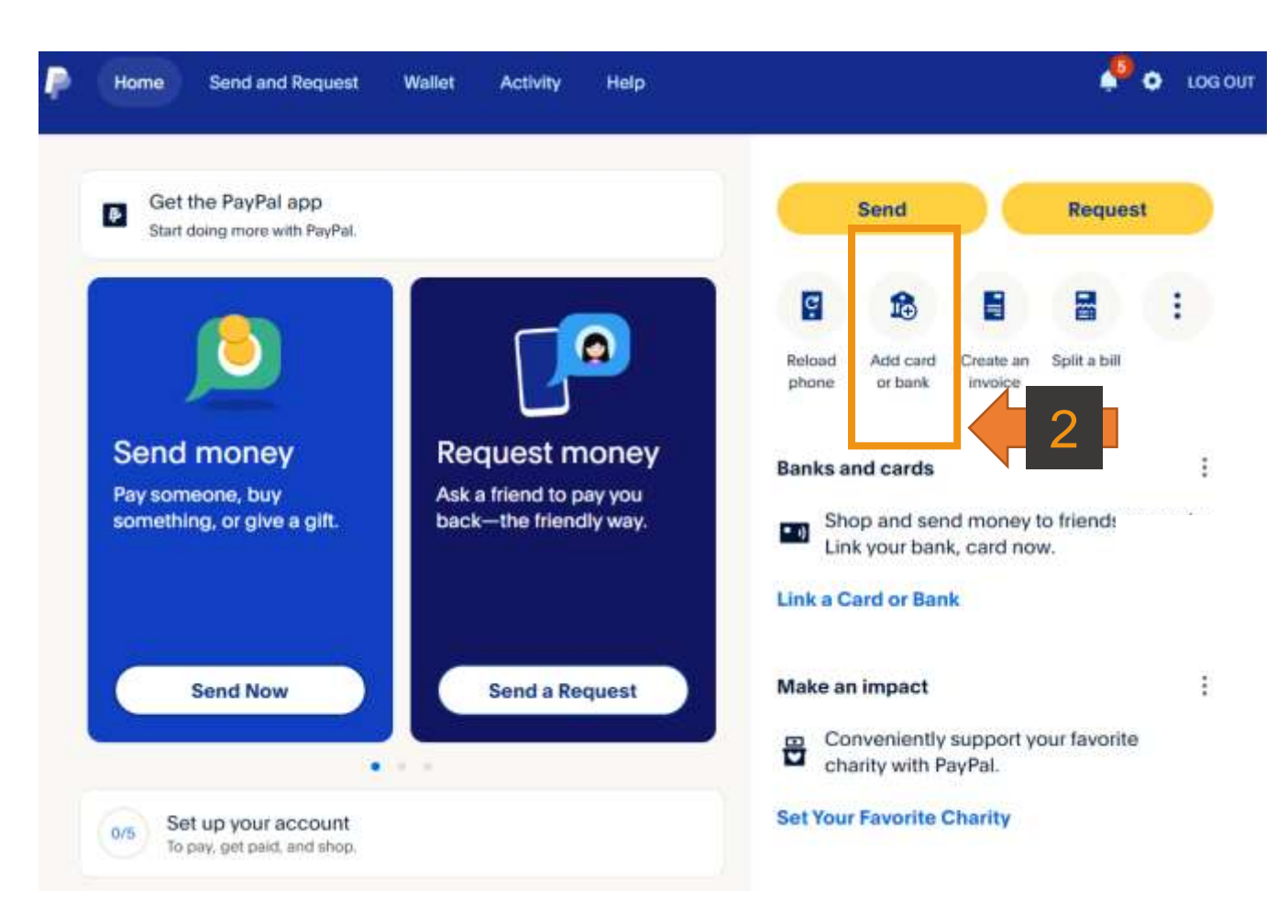

### Link a bank account

- 1. Select: link a bank account
- 2. In the following page: Insert IBAN number
- 3. Agree and Link

|   |      | Link a card<br>Keep your card info secure when<br>shopping.                                                       | > |
|---|------|----------------------------------------------------------------------------------------------------|---|
| 1 |      | <b>Link a bank account</b><br>Withdraw funds you receive to your<br>bank account. Use it to make<br>payments too. | > |
|   | Link | a bank account                                                                                                    |   |

By linking your bank account you can:

- Transfer money to your bank
- Send money to friends and family for free
- Pay securely for goods and services

Legal name: Marco Perino

2 IBAN number Supported IBAN countries ~ 3 Agree and Link

### Link completed

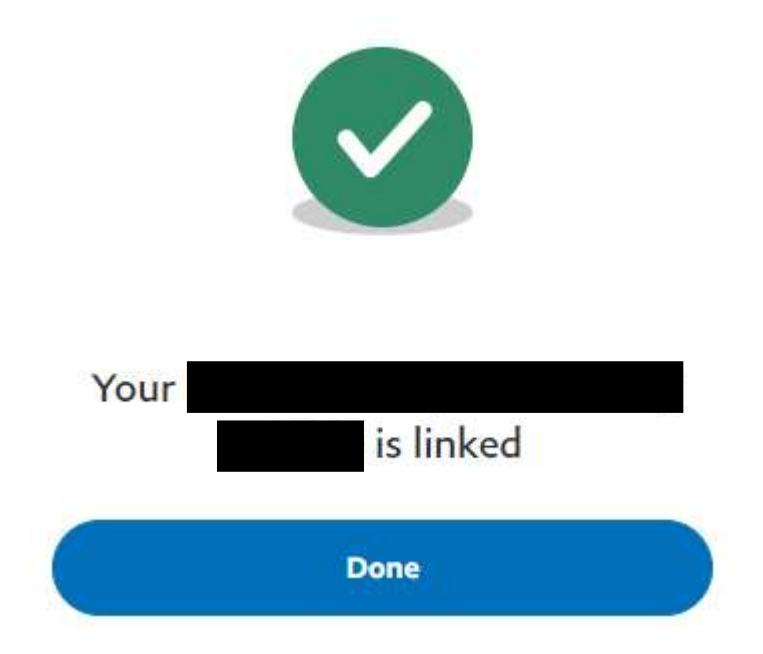

# For further information or assistance please refer to the official <u>PayPal Help Centre</u>